# How to configure Citrix Workspace on Windows PCs

#### KB0011388

☆☆☆☆☆ 142 views

If you wish to use Citrix Workspace on a Windows PC or laptop you will need to download and install the application. If you are using a Managed Windows Service (MWS) PC then you will need to <u>access admin rights (https://liverpool.service-now.com/kb\_view.do?</u> <u>sysparm\_article=KB0011107</u>) to allow this.

Please follow the steps below to install and set up the Citrix Workspace app.

## 1. Download the client

Visit <u>https://www.citrix.com/en-gb/downloads/workspace-app/windows/workspace-app-for-windows-latest.html (https://www.citrix.com/en-gb/downloads/workspace-app/windows/workspace-app-for-windows-latest.html)</u> and then click the **Download Citrix Workspace app for Windows** button:

Download Citrix Workspace app for Windows

### 2. Run the installation file

You may see a message asking if you would like to run or save the installation file (this is dependent on your browser: click on **Run** to begin the installation (Internet Explorer).

| Do you want to run or save CitrixWorkspaceApp.exe (117 MB) from downloads.citrix.com? |     |        | ×      |
|---------------------------------------------------------------------------------------|-----|--------|--------|
| This type of file could harm your computer.                                           | Run | Save • | Cancel |

Other browsers may require running the downloaded .exe file.

## 3. Start Citrix Workspace setup

If prompted, click Yes to Allow this app to make changes to your device.

Click Start on the Install button to begin the installation of Citrix Workspace.

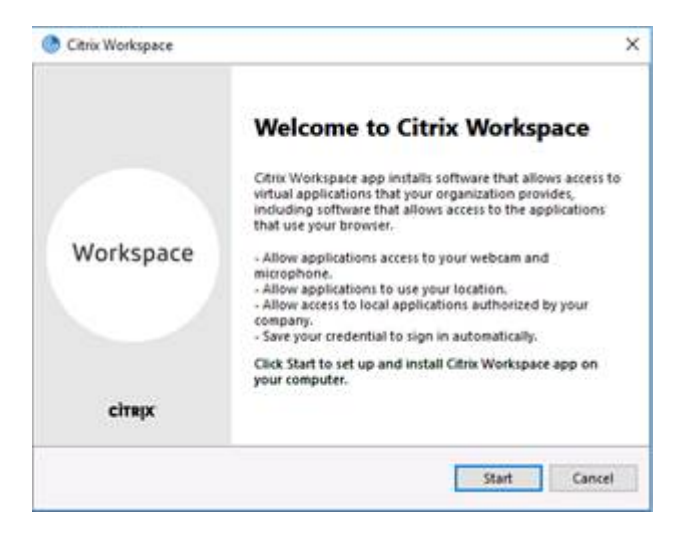

Tick the box to accept the license agreement and click Next.

| 🕭 Citrix Workspace                                                                                                    | ×                      |
|----------------------------------------------------------------------------------------------------|------------------------|
| License Agreement                                                                                                    |                        |
| You must accept the license agreement below to proceed.                                                                                                    |                        |
| CITRIX LICENSE AGREEMENT                                                                                                    |                        |
| Use of this component is subject to the Citrin license or terms of servic<br>covering the Citrin product(s) and/or service(s) with which you will be<br>this component. This component is licensed for use only with such C<br>product(s) and/or service(s). | ce<br>e using<br>itrix |
| CTX_code EP_R_A10352779                                                                                                    |                        |
| I                                                                                                    |                        |
|                                                                                                    |                        |

Leave the single sign-on box unticked and then click Install.

| Citrix | Workspace X                                                                                                    |
|--------|----------------------------------------------------------------------------------------------------|
|        | Enable Single Sign-on                                                                                                    |
|        | When enabled, single sign-on remembers your credentials for<br>this device, so that you can connect to other Critic applications<br>without having to sign in each time. You should do this only if<br>your IT administrator has instructed you to. This will take effect<br>the next time you log on to this device. |
|        | Enable single sign-on                                                                                                    |
|        |                                                                                                    |

The application should then tell you the installation was successful; click Finish.

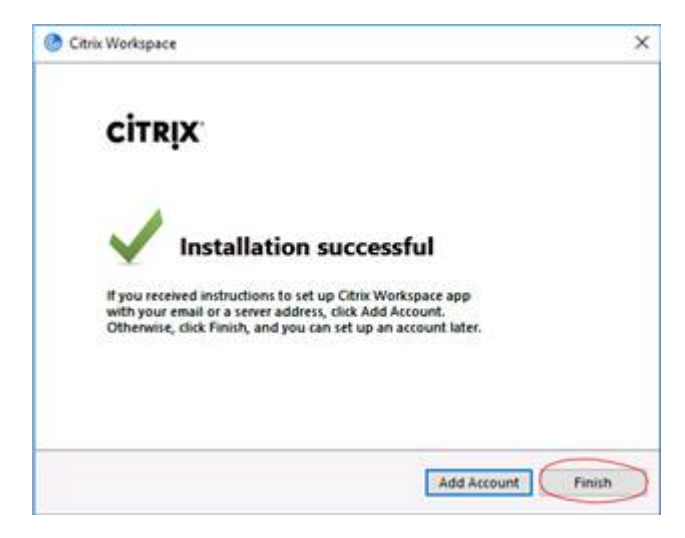

You should then click **Yes** to restart your PC. If you are using an MWS PC, after the restart you will lose your admin rights and the PC will go back to its normal state (you will not require admin rights after this step).

| implete the la | stallation |
|----------------|------------|
| _              |            |
|                | Tes .      |

4. Set up Citrix Workspace

When the application has been installed, an icon will appear in the taskbar; right click on this and select **Open** from the menu options.

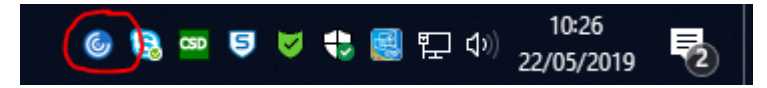

TIP: If you aren't sure which icon relates to Citrix Workspace, hover the mouse over each icon and the name of the application will appear.

### 5. Enter the server address

Enter the server address which is **storefront.liv.ac.uk** and then click **Add** to proceed.

| Add Assessed                      |              |      |
|-----------------------------------|--------------|------|
| Add Account                       |              |      |
| Enter your work email or server a | address prov | ided |
| storefront.liv.ac.uk              |              | -    |
|                                   |              |      |
|                                   |              |      |
|                                   |              |      |
|                                   |              |      |
|                                   |              |      |

## 6. Enter your details

Enter your MWS username prefixed by livad\ - for example: *livad\username*.

Enter your MWS password and then click the Log On button to proceed.

| User name: | livadiusemame |  |
|------------|---------------|--|
| Patowordt  |               |  |
|            | Log On Cancel |  |
|            | Lug on Canon  |  |
|            |               |  |

You may need to authenticate again when the app opens; this time tick the **Remember my password** box and then click **Log On**.

| User name:<br>Password: | livad/usemame        | × |
|-------------------------|----------------------|---|
|                         |                      |   |
|                         | Remember my password |   |
|                         | Zon On Cancel        |   |

## 7. Open Apps Anywhere

Once you have logged in, click on the + icon to open the lists of applications in Apps Anywhere.

Knowledge - How to configure Citrix Workspace on Windows PCs

| Citrix Workspace |                           |                              |               |         |            |              | - 0       | × |
|------------------|---------------------------|------------------------------|---------------|---------|------------|--------------|-----------|---|
| Workspace        |                           |                              |               |         | Andrew -   | 2            |           |   |
|                  |                           |                              |               |         |            |              |           |   |
|                  |                           |                              |               |         |            |              |           |   |
|                  | ${\color{black} \oslash}$ | -                            | C             | -       |            |              |           |   |
| Windows Explorer | IE11                      | My Drives                    | CoreHR        | Notepad | Excel 2016 | Outlook 2016 | Word 2016 |   |
|                  | ۲                         | -                            | R             |         | ŝ          | <b></b>      |           |   |
| PowerPoint 2016  | Spertan 16                | Remote Desktop<br>Connection | R for Windows | 5955 22 | 545+9      | 05A 9        |           |   |
|                  |                           |                              |               |         |            |              |           |   |
|                  |                           |                              |               |         |            |              |           |   |
|                  |                           |                              |               |         |            |              |           |   |
|                  |                           |                              |               |         |            |              |           |   |
|                  |                           |                              |               |         |            |              |           |   |

## 8. Select the application or utility you wish to use

Applications which are available for you to use are organised in categories. Browse through these categories to find the application you wish to use. For example, if you wish to look at files on your M Drive browse to Utilities > Windows Explorer.

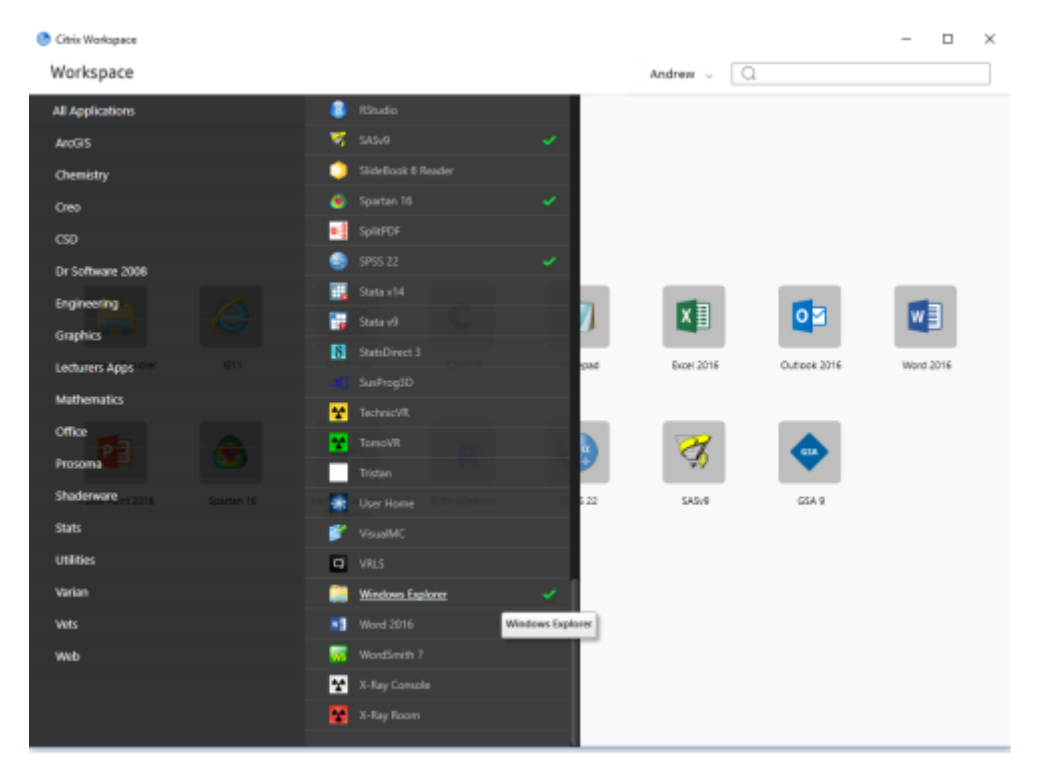

Authored by Andrew Michalak Last modified 5 weeks ago

Helpful?

100% found this useful